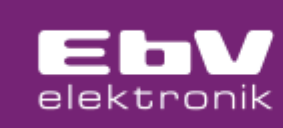

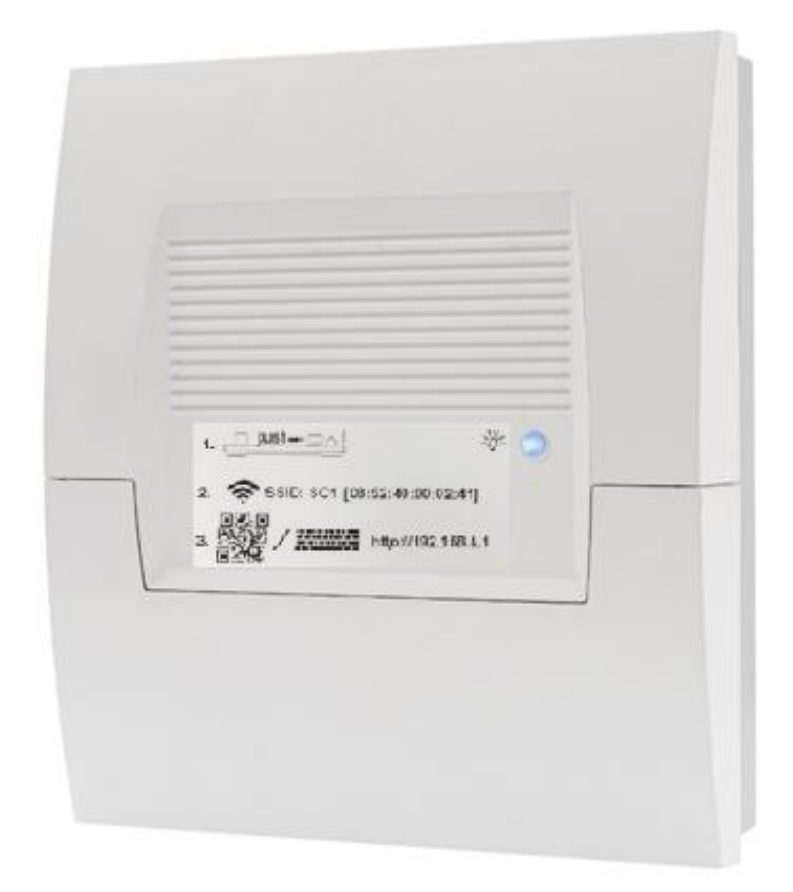

Art.-No. 9600501000

# **Operating instructions**

# **OTsmart SC1**

# Heating circuit controller with boiler control via OpenTherm interface

| Issue: | 1425       |
|--------|------------|
| Art.   | 0450000658 |

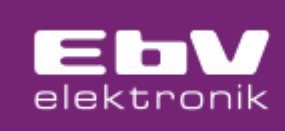

## Contents

| 1                                                                                                    | Contents 2                                                                                                    |
|----------------------------------------------------------------------------------------------------|----------------------------------------------------------------------------------------------------|
| 2                                                                                                    | General 4                                                                                                    |
| 3                                                                                                    | Security5                                                                                                    |
| 3.1                                                                                                    | Intended use5                                                                                                    |
| 3.2                                                                                                    | Danger symbols in these operating instructions5                                                                                                    |
| 4                                                                                                    | Symbol description                                                                                                    |
| 5                                                                                                    | Commissioning                                                                                                    |
| 5.1                                                                                                    | WEB browser                                                                                                    |
| 6                                                                                                    | Displays and buttons of the basic display13                                                                                                    |
| 7                                                                                                    | Device setting 14                                                                                                    |
| 8                                                                                                    | Information15                                                                                                    |
| 9                                                                                                    | Switching times 17                                                                                                    |
| 9.1                                                                                                    | Standard switching times (factory value)17                                                                                                    |
| 9.2                                                                                                    | Changing the standard switching times                                                                                                    |
| 5.2                                                                                                    |                                                                                                    |
| 10                                                                                                    | Heating circuit Room setpoint                                                                                                    |
| 10<br>11                                                                                                    | Heating circuit Room setpoint                                                                                                    |
| 10<br>11<br>12                                                                                                    | Heating circuit Room setpoint                                                                                                    |
| 10<br>11<br>12<br>13                                                                                                    | Heating circuit Room setpoint20Domestic hot water setpoint21ECO22Scenes – operating modes23                                                                                                    |
| 10<br>11<br>12<br>13<br>13.1                                                                                                    | Heating circuit Room setpoint       20         Domestic hot water setpoint       21         ECO       22         Scenes – operating modes       23         Switching times programmes       23                                                                                                    |
| <ul> <li>10</li> <li>11</li> <li>12</li> <li>13</li> <li>13.1</li> <li>13.2</li> </ul>                                                                       | Heating circuit Room setpoint       20         Domestic hot water setpoint       21         ECO       22         Scenes – operating modes       23         Switching times programmes       23         Operating mode day       23                                                                                                    |
| <ul> <li>10</li> <li>11</li> <li>12</li> <li>13</li> <li>13.1</li> <li>13.2</li> <li>13.3</li> </ul>                                                         | Heating circuit Room setpoint       20         Domestic hot water setpoint       21         ECO       22         Scenes – operating modes       23         Switching times programmes       23         Operating mode day       23         Reduce operating mode       24                                                                                                    |
| <ul> <li>10</li> <li>11</li> <li>12</li> <li>13</li> <li>13.1</li> <li>13.2</li> <li>13.3</li> <li>13.4</li> </ul>                                           | Heating circuit Room setpoint20Domestic hot water setpoint21ECO22Scenes - operating modes23Switching times programmes23Operating mode day23Reduce operating mode24Summer operating mode (DHW only24                                                                                                    |
| <ul> <li>10</li> <li>11</li> <li>12</li> <li>13</li> <li>13.1</li> <li>13.2</li> <li>13.3</li> <li>13.4</li> <li>13.5</li> </ul>                             | Heating circuit Room setpoint20Domestic hot water setpoint21ECO22Scenes - operating modes23Switching times programmes23Operating mode day23Reduce operating mode24Summer operating mode (DHW only24Vacation operating mode25                                                                                                    |
| <ol> <li>10</li> <li>11</li> <li>12</li> <li>13</li> <li>13.1</li> <li>13.2</li> <li>13.3</li> <li>13.4</li> <li>13.5</li> <li>13.6</li> </ol>               | Heating circuit Room setpoint       20         Domestic hot water setpoint       21         ECO       22         Scenes – operating modes       23         Switching times programmes.       23         Operating mode day       23         Reduce operating mode.       24         Summer operating mode (DHW only       24         Vacation operating mode.       25         Absent operating mode       25 |
| <ol> <li>10</li> <li>11</li> <li>12</li> <li>13</li> <li>13.1</li> <li>13.2</li> <li>13.3</li> <li>13.4</li> <li>13.5</li> <li>13.6</li> <li>13.7</li> </ol> | Heating circuit Room setpoint20Domestic hot water setpoint21ECO22Scenes - operating modes23Switching times programmes23Operating mode day23Reduce operating mode24Summer operating mode24Summer operating mode25Absent operating mode25Party operating mode25                                                                                                    |

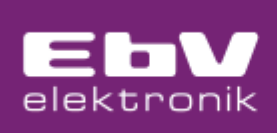

| 14   | Parameters 27                     |  |  |  |  |  |  |  |  |
|------|-----------------------------------|--|--|--|--|--|--|--|--|
| 14.1 | Hydraulics menu27                 |  |  |  |  |  |  |  |  |
| 14.2 | System menu27                     |  |  |  |  |  |  |  |  |
| 14.3 | Hot water menu28                  |  |  |  |  |  |  |  |  |
| 14.4 | Heating circuit 1 menu28          |  |  |  |  |  |  |  |  |
| 14.5 | Heating circuit 2 menu29          |  |  |  |  |  |  |  |  |
| 14.6 | Boiler menu                       |  |  |  |  |  |  |  |  |
| 14.7 | Eco menu                          |  |  |  |  |  |  |  |  |
| 14.8 | Error stack menu                  |  |  |  |  |  |  |  |  |
| 14.9 | Adjust menu31                     |  |  |  |  |  |  |  |  |
| 15   | Mounting                          |  |  |  |  |  |  |  |  |
| 15.1 | Connection diagram33              |  |  |  |  |  |  |  |  |
| 16   | Troubleshooting                   |  |  |  |  |  |  |  |  |
| 16.1 | Error overview                    |  |  |  |  |  |  |  |  |
| 17   | System extension                  |  |  |  |  |  |  |  |  |
| 17.1 | Connection room unit CETA RC -OT  |  |  |  |  |  |  |  |  |
| 17   | 1.1.1 Heating circuit assignment  |  |  |  |  |  |  |  |  |
| 17   | 2.1.2 Operation via CETA RC-OT    |  |  |  |  |  |  |  |  |
| 17.2 | THETA RSC-OT room unit connection |  |  |  |  |  |  |  |  |
| 18   | Technical data                    |  |  |  |  |  |  |  |  |
| 18.1 | Resistance values of the sensors  |  |  |  |  |  |  |  |  |
| 19   | Declaration of Conformity 39      |  |  |  |  |  |  |  |  |
| 20   | Liability                         |  |  |  |  |  |  |  |  |
| 21   | Waste disposal                    |  |  |  |  |  |  |  |  |

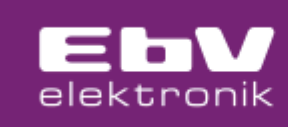

## 2 General

The SC1 offers the option of extending a boiler system with an OpenTherm interface to include a mixer-controlled heating circuit.

Operation is via WEB browser

Systems with mixed (MK) and unmixed heating circuits (DK) are controlled via the heating circuit control. Depending on the outside temperature, the required heating circuit temperature in the flow is determined and transferred to the boiler control system as request.

The boiler and hot water are controlled via the OpenTherm interface by transmitting the request value.

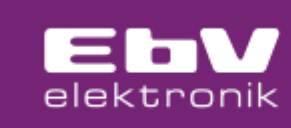

# **3** Security

All electrical connections, protective measures and fuses must be carried out by a qualified electrician in accordance with the applicable standards and VDE guidelines as well as local regulations.

The electrical connection must be provided as a fixed connection in accordance with VDE 0100.

## 3.1 Intended use

The appliance is built in accordance with the state of the art and recognised safety regulations. Nevertheless, use of the appliance may present risks to the operator or third parties or cause damage to the appliance and other property.

The device may only be used as a heating circuit controller.

## 3.2 Danger symbols in these operating instructions

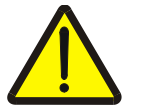

#### Warning!

This signal word indicates a potentially imminent danger. If it is not avoided, death or serious injury may result.

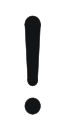

#### Caution - damage to components!

This signal word indicates a potentially harmful situation. If it is not avoided, the system or something in its vicinity may be damaged.

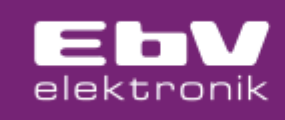

# 4 Symbol description

| Symbol     | Description                                                                                                    |  |  |  |  |
|------------|----------------------------------------------------------------------------------------------------|--|--|--|--|
| $\bigcirc$ | Press the Home icon to return to the basic display.                                                                                                    |  |  |  |  |
| Ø          | When this ECO function is activated, the setpoint is reduced. This can be<br>adjusted for the hot water setpoint temperature and the room setpoint<br>temperature.                                                                                                    |  |  |  |  |
|            | The menu for the following operating modes can be found in the Scenes <ul> <li>Opering mode menu:</li> <li>Switching time programmes</li> <li>Daytime operation</li> <li>Lowered mode</li> <li>Hot water operation</li> <li>Holiday</li> <li>Away</li> <li>Party</li> <li>Standby</li> </ul>                                                                                                    |  |  |  |  |
|            | The information displays all hydraulic information.  Outside temperature: Outside minimum: Outsidemaximum: Setpoint: Flame state: Burner starts: Burner runtime: DHW state: DHW state: DHW setpoint: DHW current temperature: Heating circuit 1 state: Room setpoint: Flow setpoint: Flor temperature: Heating circuit 2 state: Room setpoint: Flow setpoint: Flow setpoint: Flow setpoint: Flow setpoint: Flow setpoint: Flow setpoint: Flow setpoint: Flow setpoint: Flow setpoint: Flow setpoint: Flow setpoint: Flow setpoint: Flor temperature: Flow setpoint: Flow setpoint |  |  |  |  |
|            | <ul> <li>The DHW icon enables settings for DHW.</li> <li>DHW daytime temperature</li> <li>DHW night-time temperature</li> <li>DHW party mode</li> <li>DHW cycle times programme</li> <li>DHW cycle times</li> <li>DHW eco mode</li> </ul>                                                                                                    |  |  |  |  |
|            | <ul> <li>The heating circuit 1 symbol is displayed for all settings for heating circuit 1.</li> <li>Comfort temperature</li> <li>Setback temperature</li> <li>Reduced temperature</li> <li>Cycle times</li> </ul>                                                                                                    |  |  |  |  |

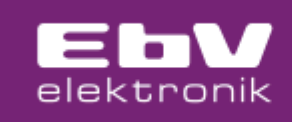

| Symbol                                  | Description                                                                                                    |  |  |  |  |
|-----------------------------------------|----------------------------------------------------------------------------------------------------|--|--|--|--|
|                                         | The heating circuit 2 symbol is displayed for all settings for heating circuit 2.                                                     |  |  |  |  |
| <u>[]]]</u>                             | Comfort temperature                                                                                                    |  |  |  |  |
|                                         | Setback temperature                                                                                                    |  |  |  |  |
|                                         | Reduced temperature                                                                                                    |  |  |  |  |
|                                         | Cycle times                                                                                                    |  |  |  |  |
| $\bigcirc$                              | The cycle times symbol indicates settings for the cycle times.                                                                        |  |  |  |  |
| ( \ )                                   | Setting the DHW cycle times                                                                                                    |  |  |  |  |
| $\bigcirc$                              | Setting the cycle times for heating circuit 1                                                                                         |  |  |  |  |
|                                         | • Setting the cycle times for heating circuit 2                                                                                       |  |  |  |  |
|                                         | <ul> <li>Selecting the cycle times programme for the heating circuit</li> <li>Selecting the cycle times programme for DUW/</li> </ul> |  |  |  |  |
|                                         | Selecting the cycle times programme for DHW  The device settings are used to                                                          |  |  |  |  |
| <u></u>                                 | The device settings are used to                                                                                                    |  |  |  |  |
| JÖF                                     | <ul> <li>set the time and network settings</li> <li>import or export the device settings</li> </ul>                                   |  |  |  |  |
| ్చాన                                    | <ul> <li>Import of export the device settings</li> <li>display and install undates</li> </ul>                                         |  |  |  |  |
|                                         | <ul> <li>usplay and install updates</li> <li>reset all settings to the factory settings</li> </ul>                                    |  |  |  |  |
|                                         | Setting the parameters for                                                                                                    |  |  |  |  |
| 29                                      | Hydraulic                                                                                                    |  |  |  |  |
| 65                                      | System                                                                                                    |  |  |  |  |
|                                         | Hot water                                                                                                    |  |  |  |  |
|                                         | Heating circuit 1                                                                                                    |  |  |  |  |
|                                         | Heating circuit 2                                                                                                    |  |  |  |  |
|                                         | • Boiler                                                                                                    |  |  |  |  |
|                                         | • Eco                                                                                                    |  |  |  |  |
|                                         | Error stack                                                                                                    |  |  |  |  |
|                                         | Adjust                                                                                                    |  |  |  |  |
|                                         | See the parameter description for details of the settings.                                                                            |  |  |  |  |
| -`Ċ`-                                   | Daytime operation or comfort temperature                                                                                              |  |  |  |  |
| ~~~~                                    | _                                                                                                    |  |  |  |  |
|                                         | Eco temperature                                                                                                    |  |  |  |  |
| Ж                                       |                                                                                                    |  |  |  |  |
| 1                                       | Setback mode                                                                                                    |  |  |  |  |
|                                         |                                                                                                    |  |  |  |  |
| G                                       |                                                                                                    |  |  |  |  |
|                                         | Vacation                                                                                                    |  |  |  |  |
| ~~~~~~~~~~~~~~~~~~~~~~~~~~~~~~~~~~~~~~~ |                                                                                                    |  |  |  |  |
| 4                                       |                                                                                                    |  |  |  |  |
|                                         | Absent                                                                                                    |  |  |  |  |
| $ \rightarrow\rangle$                   |                                                                                                    |  |  |  |  |
|                                         |                                                                                                    |  |  |  |  |
|                                         | Party                                                                                                    |  |  |  |  |
| $\checkmark$                            |                                                                                                    |  |  |  |  |
|                                         |                                                                                                    |  |  |  |  |
| <b></b>                                 | Standby                                                                                                    |  |  |  |  |
|                                         |                                                                                                    |  |  |  |  |
| $\cup$                                  |                                                                                                    |  |  |  |  |
|                                         |                                                                                                    |  |  |  |  |

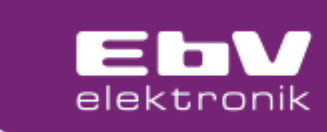

## 5 Commissioning

## 5.1 WEB browser

The procedure for commissioning the device via the WEB browser, can be found on the sticker on the front of the housing.

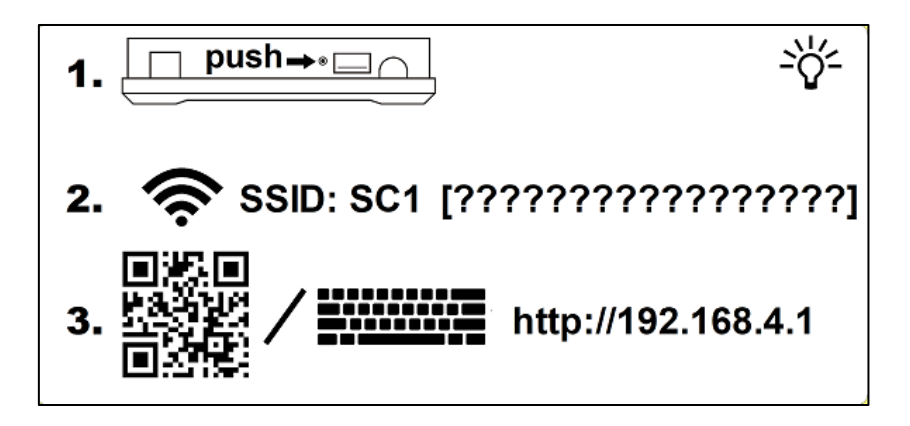

After you have finished connecting the SC1, switch on the mains voltage to activate the device. The LED in the SC1 front starts to flash **BLUE**.

- 1. Using a biro or paper clip, press the recessed button on the top of the control (step 1 of the quick guide).
- 2. This activates the hotspot of the controller and is available on your control panel (PC, notebook, tablet or smartphone) under the SSID printed on the controller in the available WLAN networks.

Select this WLAN network.

|      | Wi-Fi                                          |              |
|------|------------------------------------------------|--------------|
|      | ✓ SC1 [08:52:40:00:02:42]<br>Unsecured Network | <b>∻</b> (i) |
|      | MY NETWORKS                                    |              |
|      | EbV_EF                                         | 🔒 🗢 🚺        |
| e.g. | FRITZ!Box WLAN 3170                            | <b>a</b>     |

- 3. Now scan the printed QR code with your QR code scanner on the operating device or enter the address http://192.168.4.1 in the browser, whereupon you can select the WLAN network in which the SC1 is to be integrated.
- 4. If no connection to a network is available, it is also possible to configure and operate the device via the hotspot controller. Select the following button here, which will be displayed after you enter the browser address <a href="http://192.168.4.1">http://192.168.4.1</a>

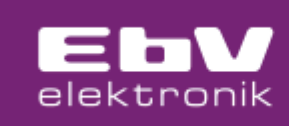

| Als Hotspot ohne Verbindung in<br>Netz verwenden     | ein Use as hotspot without connecting to a network |
|------------------------------------------------------|----------------------------------------------------|
| <b>EbV</b><br>elektronik                             |                                                    |
| Bitte wählen Sie Ihr<br>WLAN aus                     | Please select your WiFi                            |
| 🙃 FRITZ!Box WLAN 3170 🗸                              |                                                    |
| Erneut scannen                                       | Scan again                                         |
| Als Hotspot ohne Verbindung in ein<br>Netz verwenden | Use as hotspot without connecting to a network     |
| <b>EbV</b><br>elektronik                             |                                                    |
| Bitte wählen Sie Ihr<br>WLAN aus                     | Please select your WiFi                            |
| Die WLAN-Verbindung war<br>erfolgreich.              | WiFi connection was successful.                    |
| Weiter                                               | next                                               |

If the connection is successful, tap the "Weiter" button to continue. The LED on the front now flashes "**GREEN**"; if there is an error, the LED flashes "**RED**". However, this does not need to be taken into account for the rest of the WLAN configuration configuration.

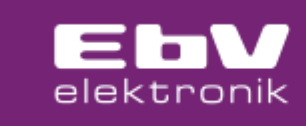

To protect the device from unauthorised access during operation, assign a password. Password length 1 to 6 characters.

| Eby<br>elektronik                                                                                                 |                                                                                                    |
|----------------------------------------------------------------------------------------------------|----------------------------------------------------------------------------------------------------|
| Bitte legen Sie eine<br>Zugangskennung zum<br>Zugriff auf die<br>Weboberfläche fest.                              | Please set an access code to access the web interface.                                               |
| Hinweis: Zum Zurücksetzen der<br>Kennung / des Passworts drücken Sie<br>den Knopf neben dem USB Port am<br>Gerät. | Note: To reset the access code<br>/password, press the button next to the<br>USB port on the device. |
| Passwort                                                                                                    | Password                                                                                             |
| Passwort (Wiederholung)                                                                                           | Password (repeat)                                                                                    |
| Speichern                                                                                                    | Save                                                                                                 |

If you want to reset the password at a later date, this is possible. You can enter a new password using the "Forgot password" function. To do this, you must press the button next to the USB port of the device when you are prompted to do so via the web interface.

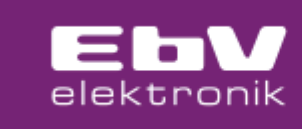

Now use your operating device to switch to the same WLAN network that you previously selected for the SC1 and call up the link that is now displayed.

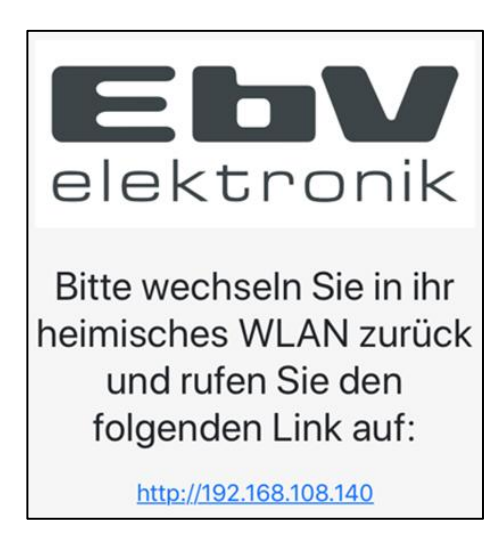

Please change to your home WiFi and call up the following link:

Now enter the previously assigned password to legitimise access.

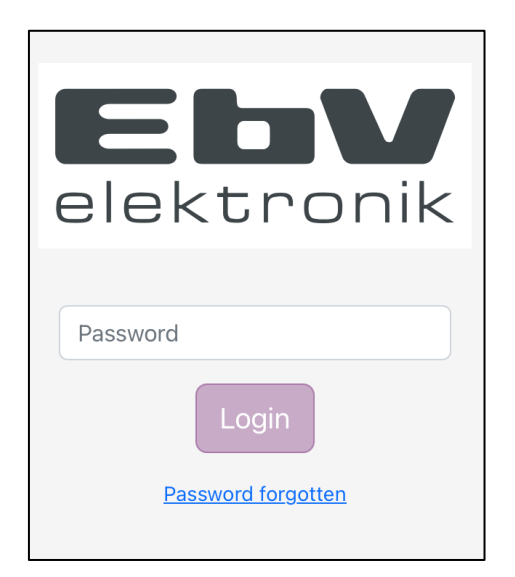

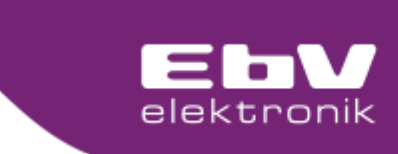

The setup wizard is finished and the basic display is shown.

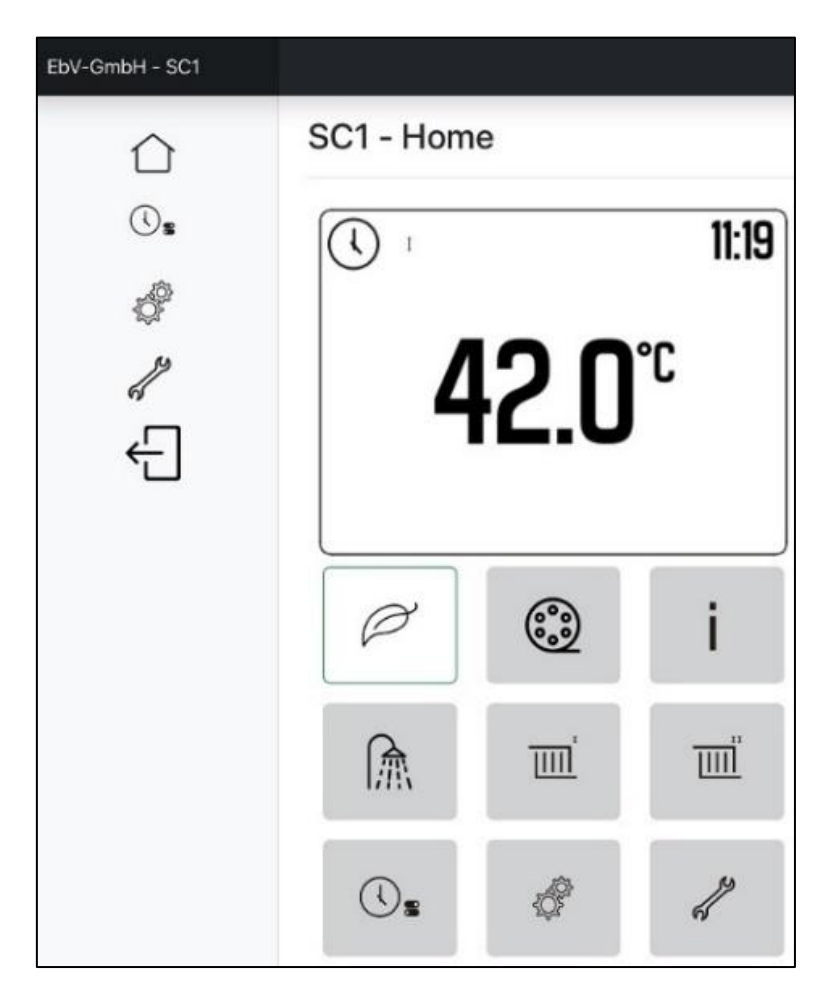

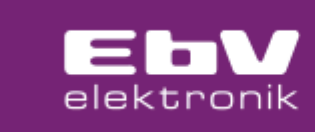

## 6 Displays and buttons of the basic display

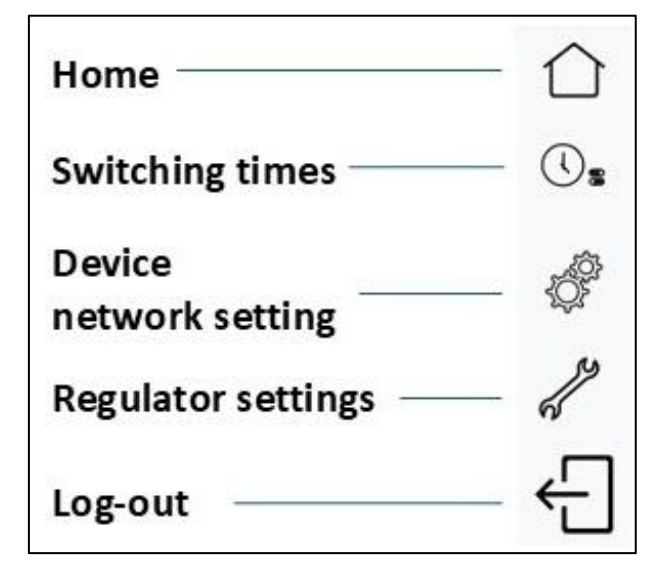

(Tablet and PC display)

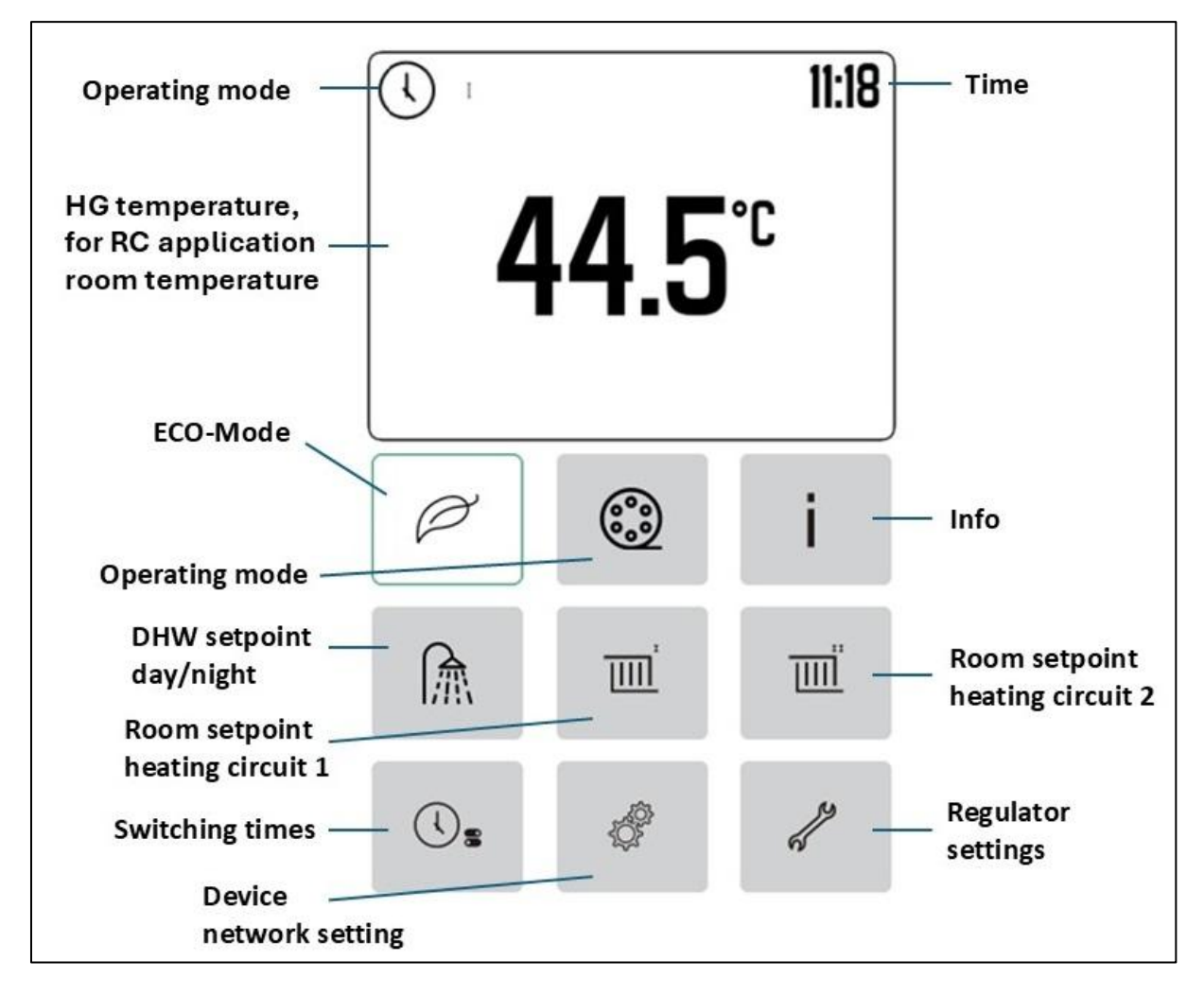

(Smartphone, tablet and PC display)

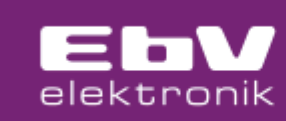

## 7 Device setting

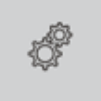

The double gearwheel button takes you to the device and network settings. The following areas are available for selection.

- Device settings
- Network settings
- Import/export
- Update
- Reset

#### **Device settings:**

The time setting of the device can be customised here. On the one hand, an individual time/date can be entered or the time/date of the operating device can be adopted.

#### Network settings:

The network settings can also be changed here at a later date. To do this, enter the WLAN network with the access key.

#### Import/export:

In the "Import/Export" menu, the settings can be backed up as a file by downloading (exporting) them. The settings can be reloaded by uploading (importing) the created file.

**Note:** Note the set storage location for downloads on your operating device.

#### Update:

If the SC1 has a connection to the Internet via the network, an update can be requested and executed here. This option is not available in local operation.

#### **Reset:**

A complete reset of the SC1 can be called up and executed here.

#### ATTENTION!

The device is reset to the factory settings and the connection to the local network is lost at the same time. As with initial commissioning, this connection must be re-established using the setup wizard.

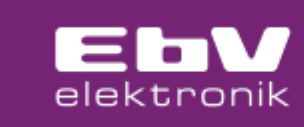

# 8 Information

Information on the status and the temperature setpoint/actual values can be called up via the "i" button in the WEB browser.

i

| Designation               | Description of the                                                       |
|---------------------------|--------------------------------------------------------------------------|
| Outside temperature       | Current outside temperature (sensor on SC1)                              |
| Outside temperature min.  | Minimum outside temperature value (0.00 to 24.00 h)                      |
| Outside temperature max.  | Maximum outside temperature value (0.00 to 24.00 h)                      |
| Outside temperature       | Current outside temperature (via BUS OT from FA)                         |
| Outside temperature min.  | Minimum outside temperature value (0.00 to 24.00 h)                      |
| Outside temperature max.  | Maximum outside temperature value (0.00 to 24.00 h)                      |
| Boiler set temperature    | Setpoint temperature for the heat generator                              |
| Boiler flow temperature   | Actual temperature at the heat generator (via BUS OT)                    |
| Boiler return temperature | Actual temperature of the heat generator return flow sensor (via BUS OT) |
|                           |                                                                          |
| Boiler operation          | Boiler status (OFF/ON)                                                   |
| Burner starts             | Counter burner starts                                                    |
| Burner runtime            | Burner runtime counter                                                   |
| DHW state                 | Hot water status (OFF/ON)                                                |
| DHW setpoint              | Setpoint temperature hot water                                           |
| DHW current temperature   | Actual hot water temperature                                             |
| Heating circuit 1 state   | Heating circuit 1 status (OFF/ON)                                        |
| Room setpoint             | Current room setpoint temperature heating circuit 1                      |
| Room temperature          | Actual temperature of the room at HK1 (with assigned RC)                 |
| Flow setpoint             | Setpoint temperature of heating circuit 1                                |

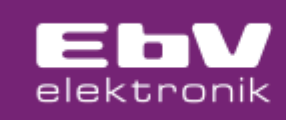

| Designation             | Description of the                                                         |
|-------------------------|----------------------------------------------------------------------------|
| Flow temperature        | Actual temperature of heating circuit 1 (= actual boiler flow temperature) |
| Heating circuit 2 state | Heating circuit 2 status (OFF/ON)                                          |
| Room setpoint           | Current room setpoint temperature heating circuit 2                        |
| Room temperature        | Actual temperature of the room at HK2 (with assigned RC)                   |
| Flow setpoint           | Setpoint temperature of heating circuit 2                                  |
| Flow temperature        | Actual temperature of heating circuit 2                                    |
| Software version        | Current software version of the SC1                                        |

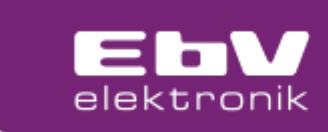

# 9 Switching times

The switching times are called up in the WEB browser via the Switching times button.

# ()<sub>5</sub>

| SC-1 - Switching times |        |          |           |          |        |          |        |  |
|------------------------|--------|----------|-----------|----------|--------|----------|--------|--|
|                        |        |          |           |          |        |          |        |  |
| Prog                   | ıram 1 |          |           |          |        |          | ~      |  |
| Time                   | Monday | Thuesday | Wednesday | Thursday | Friday | Saturday | Sunday |  |
| 00                     |        |          |           |          |        |          |        |  |
| 02                     |        |          |           |          |        |          |        |  |
| 04                     |        |          |           |          |        |          |        |  |
| 06                     |        |          |           |          |        |          |        |  |
| 08                     |        |          |           |          |        |          |        |  |
| 10                     |        |          |           |          |        |          |        |  |
| 12                     |        |          |           |          |        |          |        |  |
| 14                     |        |          |           |          |        |          |        |  |
| 16                     |        |          |           |          |        |          |        |  |
| 18                     |        |          |           |          |        |          |        |  |
| 20                     |        |          |           |          |        |          |        |  |
| 22                     |        |          |           |          |        |          |        |  |

## 9.1 Standard switching times (factory value)

## **HEATING CIRCUIT 1**

| 1 | P1 |    |    | MO | TU | WE | TH | FR | SA | SU | 06:00 | 22:00 |
|---|----|----|----|----|----|----|----|----|----|----|-------|-------|
| 2 |    | P2 |    | MO | TU | WE | TH | FR |    |    | 06:00 | 08:00 |
| 3 |    | P2 |    | MO | TU | WE | TH |    |    |    | 16:00 | 22:00 |
| 4 |    | P2 |    |    |    |    |    | FR |    |    | 13:00 | 22:00 |
| 5 |    | P2 |    |    |    |    |    |    | SA | SU | 07:00 | 23:00 |
| 6 |    |    | P3 | MO | TU | WE | TH | FR |    |    | 07:00 | 18:00 |

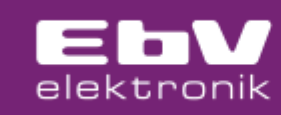

#### **HEATING CIRCUIT 2**

| 1 | P1 |    |    | MO | TU | WE | TH | FR | SA | SU | 06:00 | 22:00 |
|---|----|----|----|----|----|----|----|----|----|----|-------|-------|
| 2 |    | P2 |    | MO | TU | WE | TH | FR |    |    | 06:00 | 08:00 |
| 3 |    | P2 |    | MO | TU | WE | TH |    |    |    | 16:00 | 22:00 |
| 4 |    | P2 |    |    |    |    |    | FR |    |    | 13:00 | 22:00 |
| 5 |    | P2 |    |    |    |    |    |    | SA | SU | 07:00 | 23:00 |
| 6 |    |    | P3 | MO | TU | WE | TH | FR |    |    | 07:00 | 18:00 |

#### HOT WATER

| 1 | P1 |    |    | MO | TU | WE | тн | FR | SA | SU | 05:00 | 22:00 |
|---|----|----|----|----|----|----|----|----|----|----|-------|-------|
| 2 |    | P2 |    | MO | TU | WE | TH | FR |    |    | 05:00 | 08:00 |
| 3 |    | P2 |    | MO | TU | WE | TH |    |    |    | 15:30 | 22:00 |
| 4 |    | P2 |    |    |    |    |    | FR |    |    | 12:30 | 22:00 |
| 5 |    | P2 |    |    |    |    |    |    | SA | SU | 06:00 | 23:00 |
| 6 |    |    | P3 | MO | TU | WE | TH | FR |    |    | 06:00 | 18:00 |

#### 9.2 Changing the standard switching times

1. Select the control circuit:

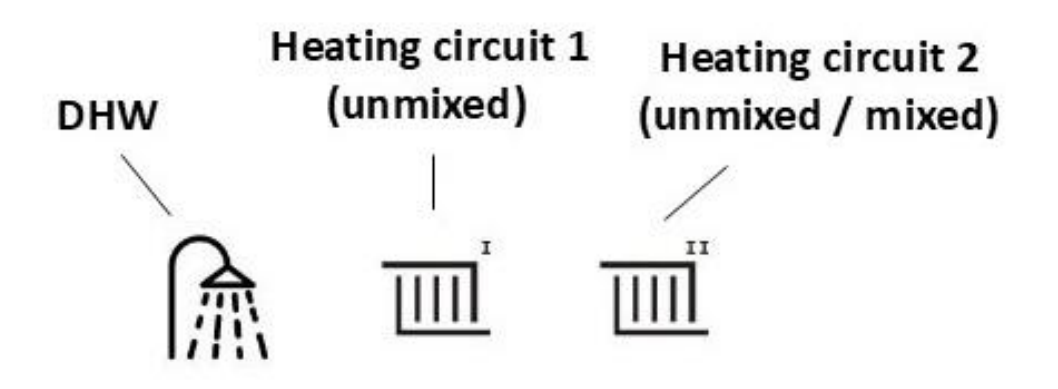

- 2. Select the switching programme. A maximum of 3 switching programmes are available
- 3. Select a switching time field to open the field for editing the switching time.

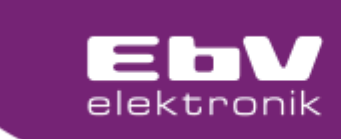

| Schaltzeit bearbeiten                                                               | $\times$ |
|-------------------------------------------------------------------------------------|----------|
| Monday<br>Thuesday<br>Wednesday<br>Thursday<br>Friday<br>Saturday<br>Sunday<br>From |          |
| 06:00                                                                               |          |
| То                                                                                  |          |
| 22:00                                                                               |          |
| <b>*</b> *                                                                          |          |
| Active in the following programs:                                                   |          |
| Program 1                                                                           |          |
|                                                                                     |          |
| Delete Abort Sav                                                                    | /e       |

Here you can set the days of the week, the switch-on and switch-off time and the switching programme. For heating circuits 1 and 2, you can also choose between comfort temperature (sun - highlighted in blue) and economy temperature (sun - highlighted in green). You can also delete individual switching times or entire cycles here.

The switching time day is divided into individual 2-hour grids. Only one switching cycle is permitted within a 2-hour grid. This can be between 1 min. and 120 min.

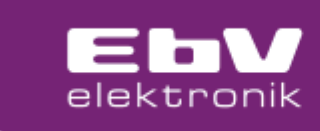

## 10 Heating circuit Room setpoint

In the WEB browser, it is possible to set the room setpoint temperature using the Heating circuit 1 and Heating circuit 2 buttons.

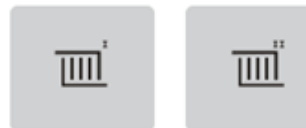

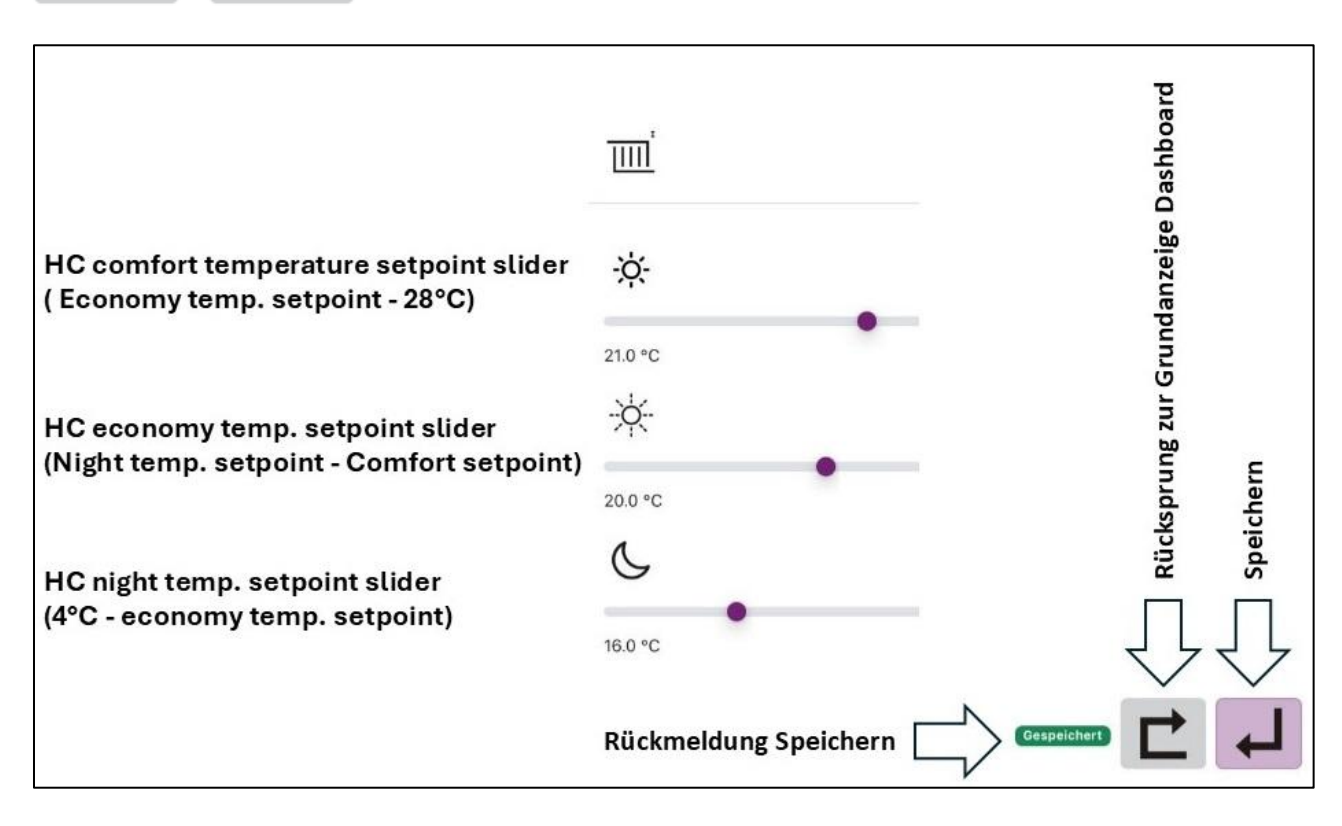

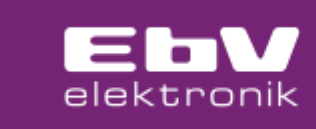

## 11 Domestic hot water setpoint

In the WEB browser, you can use the DHW button to set the DHW setpoint temperature and activate a DHW recharge.

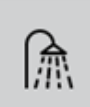

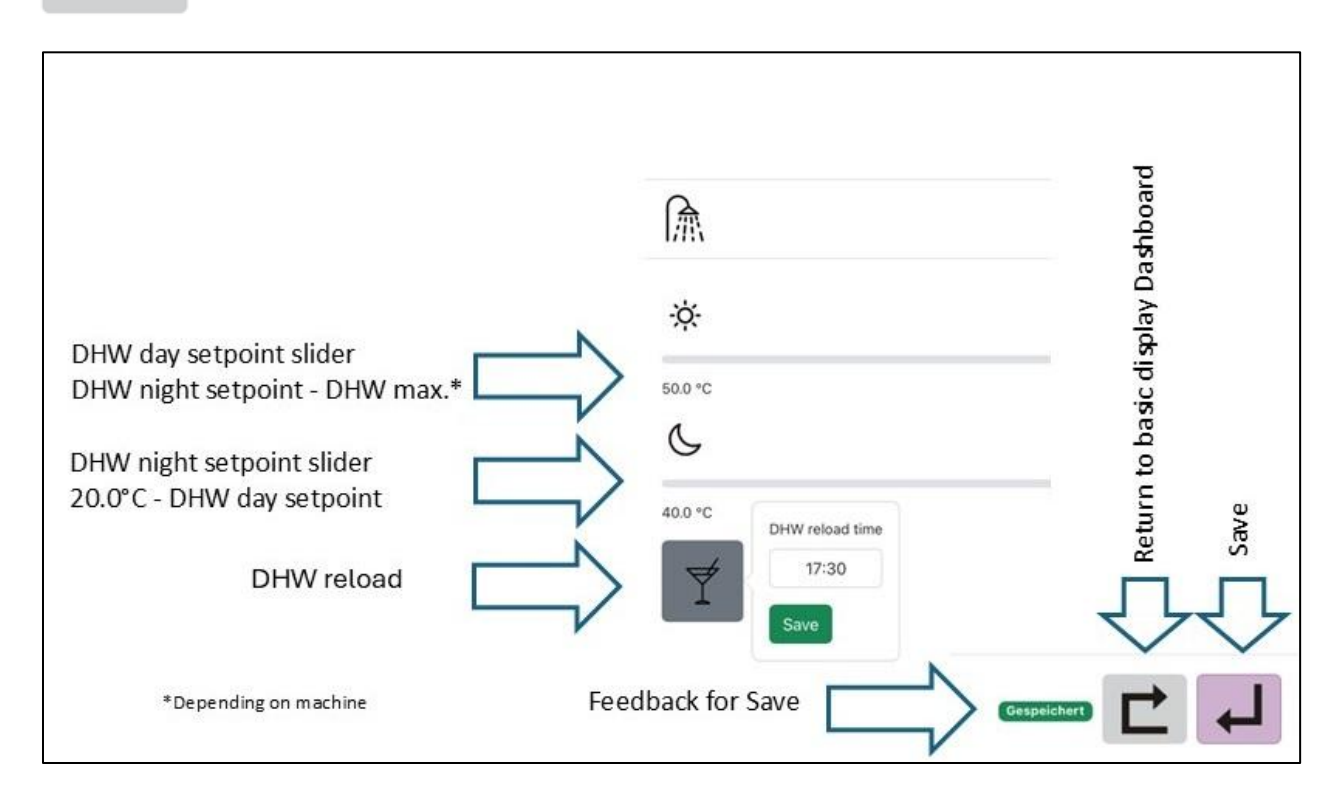

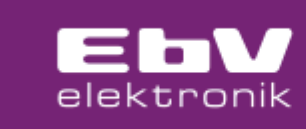

## 12 ECO

In the basic display (home screen), the ECO function can be activated and deactivated using the ECO button. This function can be used to activate preconfigured energy-saving features.

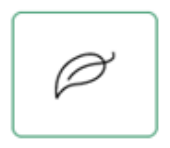

When this ECO function is activated, the setpoint is reduced, which can be set to the hot water setpoint temperature and the room setpoint temperature.

It is possible to select whether the reduction should only take place in heating mode or in heating and reduced mode.

Please refer to chapter 12.7 ECO menu, the parameter level.

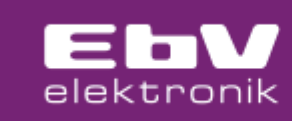

## 13 Scenes – operating modes

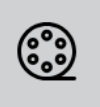

The settings for the operating modes and their durations can be found in the scenes - operating modes.

|                | <b>*</b> | G | <b>A</b> |
|----------------|----------|---|----------|
| e <del>r</del> |          | ¥ | Ċ        |

#### 13.1 Switching times programmes

If you select the switching times symbol, you can choose whether switching times program I, II or III should be activated.

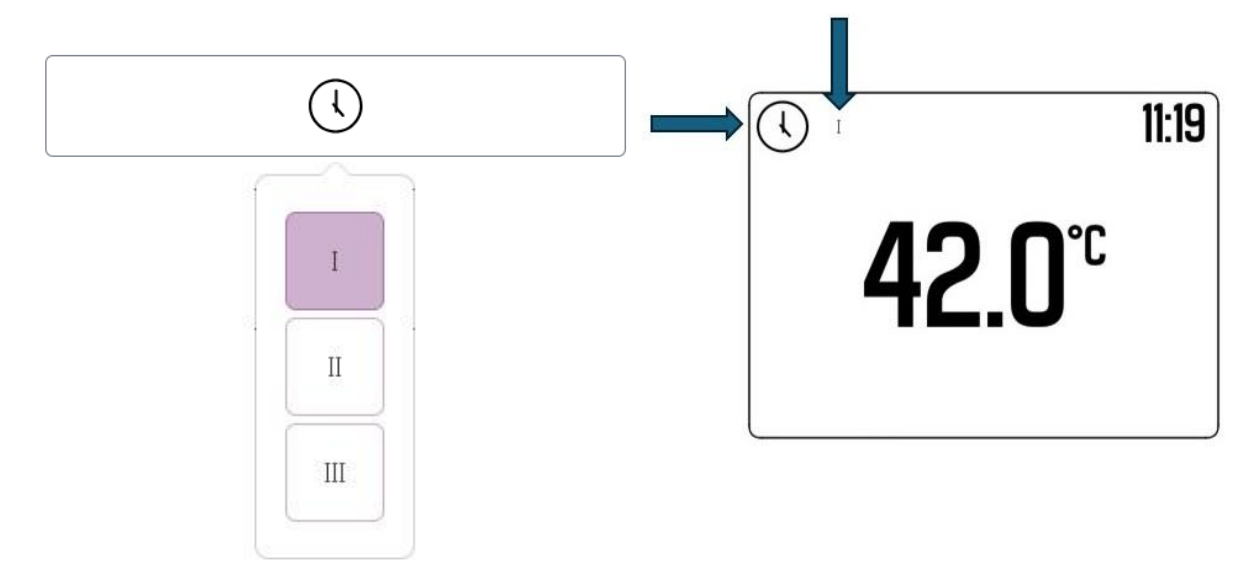

## **13.2 Operating mode day**

If day mode is selected, the system is set to day mode regardless of the switching time. To end permanent day mode, another operating mode must be selected.

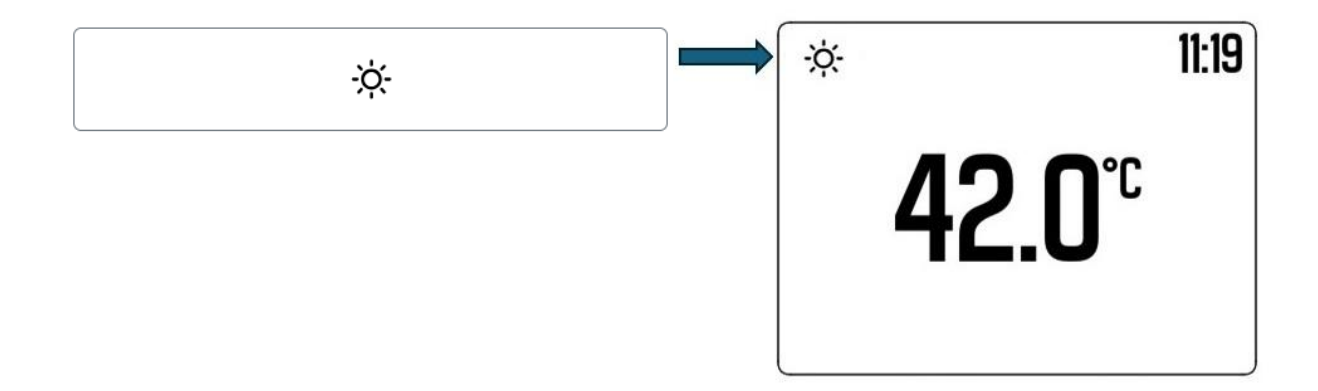

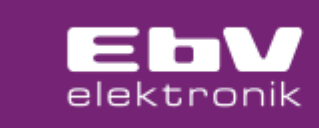

## 13.3 Reduce operating mode

The reduce selection sets the system to reduce mode regardless of the switching time. Another operating mode must be selected to end permanent lowering mode.

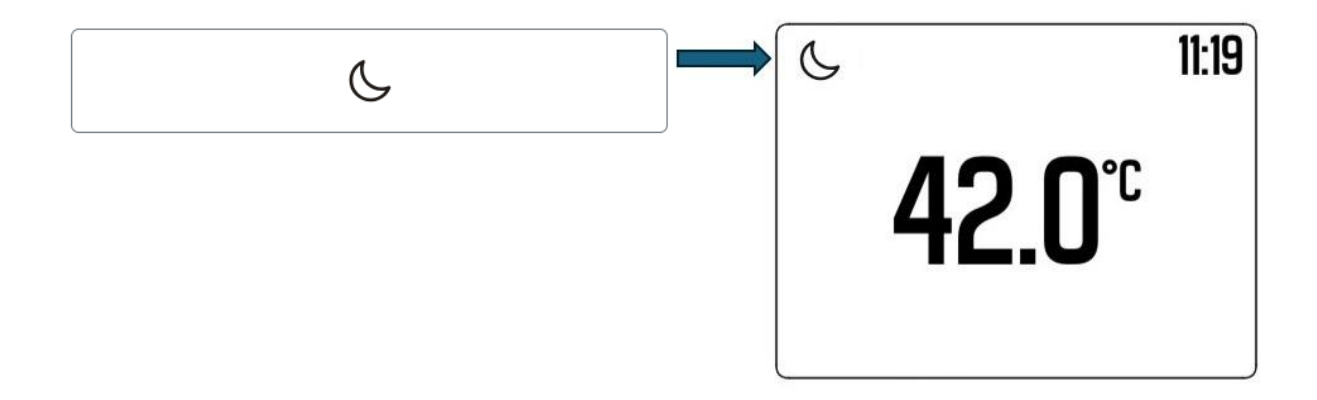

## 13.4 Summer operating mode (DHW only

The DHW operating mode is used to switch to summer mode. Hot water operation is continued in automatic mode according to the set switching time program. The heating circuit is switched off with frost protection.

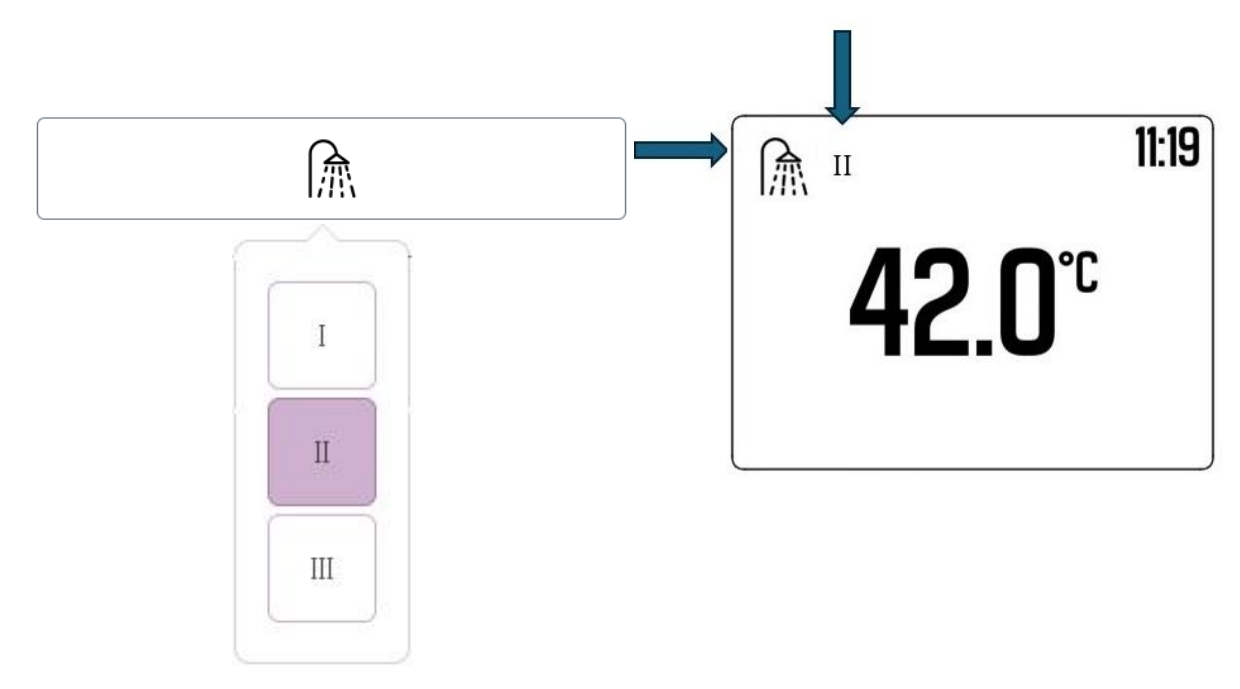

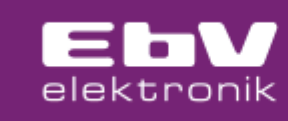

## 13.5 Vacation operating mode

By selecting the vacation operating mode, you can set until when the vacation scene should be active. The vacation function starts when the setting is activated and ends automatically when the set date expires. The vacation function switches off the heating mode and DHW with frost protection.

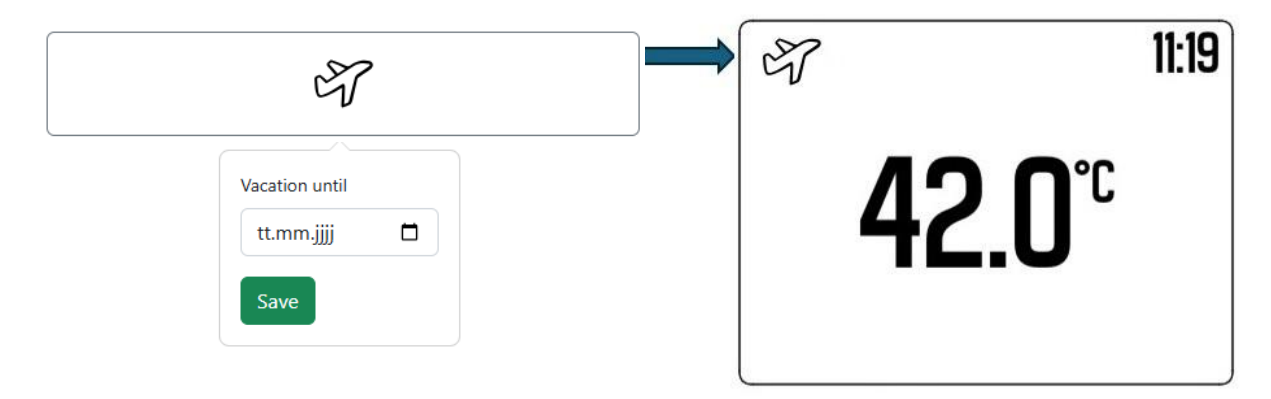

## 13.6 Absent operating mode

The duration of the absent setting can be set using the scene. The scene begins when it is activated and ends automatically when the set time has elapsed. The absent scene sets the heating to a reduced setting. Hot water operation is not affected.

|                                       | 11.19         |
|---------------------------------------|---------------|
| <b>42.0</b> <sup>°</sup> <sup>℃</sup> |               |
|                                       | <b>42.0</b> ℃ |

#### 13.7 Party operating mode

Party operating mode can be used to temporarily extend or activate day operating mode. The scene begins with the activation and ends automatically after the set time has elapsed. While party operating mode is active, the temperature is regulated to the day temperature. This applies to the heating circuit and DHW operation.

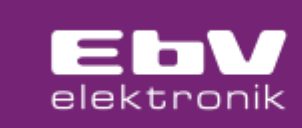

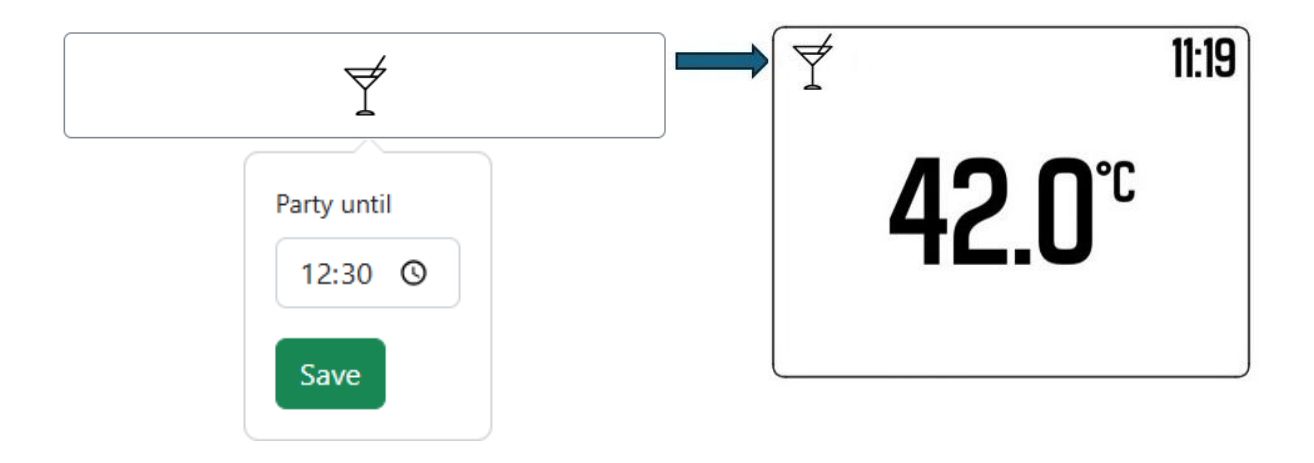

## 13.8 Standby operating mode

In standby operating mode, heating and hot water are switched off to protect against frost. The operating mode begins when it is activated. To end standby operating mode, another operating mode must be selected.

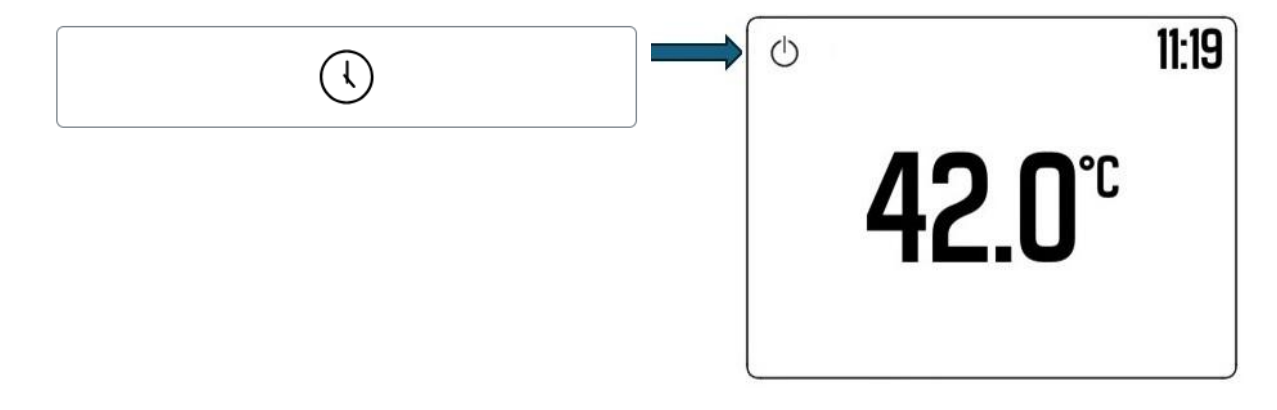

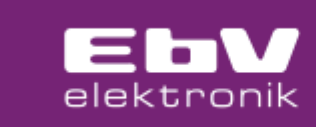

## **14 Parameters**

In the WEB browser, it is possible to access the parameter level via the spanner button.

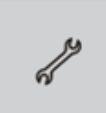

## 14.1 Hydraulics menu

| No. | Access | Designation           | Setting range<br>resp.<br>Setting values | Factory<br>value |
|-----|--------|-----------------------|------------------------------------------|------------------|
| 1   | HF     | Boiler<br>(OT-Master) | OFF, ON                                  | ON               |
| 2   | HF     | DHW                   | OFF, ON                                  | ON               |
| 3   | HF     | Heating circuit 1     | OFF, ON                                  | ON               |
| 4   | HF     | Heating circuit 2     | OFF, pump, mixing valve                  | Mixing<br>valve  |
| 5   | HF     | RelayTest             | OFF, OPEN, CLOSE, pump, (VA)             | OFF              |

## 14.2 System menu

| No. | Access | Designation               | Setting range<br>resp.<br>Setting values                                                 | Factory<br>value     |
|-----|--------|---------------------------|------------------------------------------------------------------------------------------|----------------------|
| 1   | BE     | Number of switching times | 13                                                                                       | 3                    |
|     |        | Programmes                |                                                                                          |                      |
| 4   | HF     | Clima zone                | -50 0 °C                                                                                 | -12°C                |
| 5   | HF     | Building                  | OFF<br>1 = light construction<br>2 = medium-heavy construction<br>3 = heavy construction | OFF                  |
| 6   | HF     | Room supply               | Heating circuit 1, heating circuit 2                                                     | Heating<br>Circuit 1 |
| 7   | HF     | Reset counter             | OFF, ON                                                                                  | OFF                  |

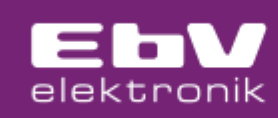

## 14.3 Hot water menu

| No. | Access | Designation                | Setting range<br>resp.<br>Setting values | Factory<br>value |
|-----|--------|----------------------------|------------------------------------------|------------------|
| 1   | HF     | DHW operating mode         | 1 (Intern)                               | 3                |
|     |        |                            | 2 (Extern)                               |                  |
|     |        |                            | 3 (intern + extern)                      |                  |
| 2   | BE     | DHW maximum limitation     | 20 65 °C                                 | 60°C             |
| 3   | HF     | DHW priority               | OFF, ON                                  | ON               |
| 4   | HF     | Legionella protection day  | AUS, Monday Sunday, daily                | OFF              |
| 7   | HF     | Legionella protection time | OFF, ON                                  | 02:00            |
| 8   | HF     | Legionella protection      | OFF, ON                                  | 60°C             |
|     |        | Temperature                |                                          |                  |

# 14.4 Heating circuit 1 menu

| No. | Access | Designation           | Setting range<br>resp.<br>Setting values | Factory<br>value |
|-----|--------|-----------------------|------------------------------------------|------------------|
|     |        |                       | 1 (Outside control)                      | 1                |
| 1   | HF     | Request               | 2 (room control)                         |                  |
|     |        |                       | 3 (constant control)                     |                  |
|     |        |                       | 1 (Intern)                               | 1                |
| 2   | BE     | Outside temperature   | 2 (Extern)                               |                  |
|     |        |                       | 3 (intern + extern)                      |                  |
| 2   | ωс     | Antifreeze outside    | 20°C 20°C                                | 2 0°C            |
| 3   | 111    | temperature           | -20 C 30 C                               | 3,0 C            |
| 4   | HF     | Summer operation      | -20°C 30°C                               | 18,0°C           |
| 5   | HF     | Reduced               | Eco, Heating                             | Eco              |
| 6   | HF     | Heat system           | 1,00 10,00                               | 1,00             |
| 7   | BE     | Heat curve            | 0,05 3,50                                | 1,00             |
| 8   | HF     | Room sensor           | OFF, ON                                  | OFF              |
| 9   | HF     | Raum factor           | OFF, 10 500%                             | OFF              |
| 10  | HF     | Heat curve adaptation | OFF, ON                                  | OFF              |
| 11  | BE     | Thermostat            | OFF, 0.5K 5.0K                           | OFF              |
| 12  | HF     | RC gain               | 1,0 100,0%/K                             | 8,0%/K           |
| 13  | BE     | RC adjust time        | 5.0 240.0 min.                           | 15 min.          |
| 14  | BE     | RC scan time          | 1.0 30.0 min.                            | 20 min.          |
| 15  | BE     | Window blocking time  | OFF, 2 60 min.                           | OFF              |

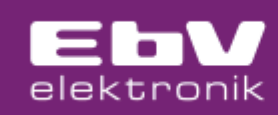

| No. | Access | Designation          | Setting range<br>resp.<br>Setting values | Factory<br>value |
|-----|--------|----------------------|------------------------------------------|------------------|
| 16  | BE     | Windows difference   | 0,5 10,0К                                | 2К               |
| 17  | BE     | Switch on optimation | OFF, 1 12h                               | OFF              |
| 18  | HF     | Heat limit           | OFF, 5.0 95.0°C                          | OFF              |
| 19  | HF     | Vacation             | Standby, Absent                          | Standby          |
| 20  | HF     | Minimum temperature  | 5.0°C 75°C                               | 5,0°C            |
| 21  | HF     | Maximum temperature  | 5.0°C 95°C                               | 75,0°C           |
| 22  | HF     | Increase of request  | -20.0K +20.0K                            | OFF              |
| 23  | HF     | Screed programme     | OFF                                      | OFF              |
|     |        |                      | Functional heating                       |                  |
|     |        |                      | Laying heating                           |                  |
|     |        |                      | Functional heating + Laying heating      |                  |

# 14.5 Heating circuit 2 menu

| No.    | ccess | Designation           | Setting range<br>resp. | Factory |
|--------|-------|-----------------------|------------------------|---------|
|        | Ā     |                       | Setting values         | value   |
|        |       |                       | 1 (Outside control)    | 1       |
| 1      | HF    | Request               | 2 (room control)       |         |
|        |       |                       | 3 (constant control)   |         |
|        |       |                       | 1 (Intern)             | 1       |
| 2      | BE    | Outsidetemperature    | 2 (Extern)             |         |
|        |       |                       | 3 (Intern + Extern)    |         |
| 3      | HF    | Antifreeze outside    | -20°C 30°C             | 3,0°C   |
| 1      | ωс    |                       | 20°C 20°C              | 10.0°C  |
| 4<br>E |       |                       |                        | 10,0 C  |
| 5      |       | Heat avetom           |                        | 1.00    |
| 0      |       | Heat system           |                        | 1,00    |
| /      |       | Real curve            |                        |         |
| 0      |       | Room factor           |                        |         |
| 9      | нг    | Room factor           | OFF, 10 500%           |         |
| 10     | HF    | Heat curve adaptation |                        |         |
| 11     | BE    | Inermostat            |                        |         |
| 12     | HF    | RC gain               | 1,0 100,0%/K           | 8,0%/K  |
| 13     | HF    | RC adjust time        | 5.0 240.0 min.         | 15 min. |
| 14     | HF    | RC scan time          | 1.0 30.0 min.          | 20 min. |
| 15     | BE    | Window blocking time  | OFF, 2 60 min.         | OFF     |
| 16     | BE    | Windows difference    | 0,5 10,0K              | 2K      |
| 17     | BE    | Switch on optimation  | OFF, 1 12h             | OFF     |
| 18     | HF    | Heat limit            | OFF, 5.0 95.0°C        | OFF     |
| 19     | HF    | Vacation              | Standby, Absent        | Standby |
| 20     | HF    | Minimum temperature   | 5.0°C 75°C             | 5,0°C   |
| 21     | HF    | Maximum temperature   | 5.0°C 95°C             | 75,0°C  |

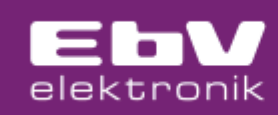

| No. | Access | Designation                | Setting range<br>resp.<br>Setting values | Factory<br>value |
|-----|--------|----------------------------|------------------------------------------|------------------|
| 22  | HF     | Increase of request        | -20.0K +20.0K                            | OFF              |
| 23  | HF     | Screed programme           | OFF                                      | OFF              |
|     |        |                            | Functional heating                       |                  |
|     |        |                            | Laying heating                           |                  |
|     |        |                            | Functional heating + Laying heating      |                  |
| 24  | HF     | Lead time                  | OFF, 0.5 10.0 min                        | 0.5 min.         |
| 25  | HF     | Overrun time               | OFF, 0.5 10.0 min                        | 0.5 min.         |
| 26  | HF     | Pump anti-lock system      | OFF, 1 300 s                             | 20 s             |
| 27  | HF     | Valve gain                 | 1,0 50,0%/K                              | 2%/K             |
| 28  | HF     | Valve adjust               | 1 600 s                                  | 270 s            |
| 29  | HF     | Valve scann time           | 1 600 s                                  | 20 s             |
| 30  | HF     | Valve runtime              | 1 600 s                                  | 120 s            |
| 31  | HF     | Valve limit stop           | OFF, ON                                  | ON               |
| 32  | HF     | Valve anti-lock system     | OFF, 1 300 s                             | 20 s             |
| 33  | HF     | Boiler increase of request | OFF, -20.0K +20.0K                       | 4,0K             |

## 14.6 Boiler menu

| No. | Access | Designation                   | Setting range<br>resp.<br>Setting values | Factory<br>value |
|-----|--------|-------------------------------|------------------------------------------|------------------|
| 1   | HF     | Boiler<br>minimum temperature | 5.0°C 95°C (KTmax)                       | 5,0°C            |
| 2   | HF     | Boiler<br>maximum temperature | (KTmin) 5.0°C 95°C                       | 80,0°C           |

## 14.7 Eco menu

| No. | Access | Designation           | Setting range<br>resp.<br>Setting values | Factory<br>value |
|-----|--------|-----------------------|------------------------------------------|------------------|
| 1   | BE     | Eco mode              | Heating                                  | Heating          |
|     |        |                       | Heating + absent                         |                  |
| 2   | BE     | Eco DHW               | -10.0K 0.0K                              | -5,0K            |
|     |        | (DHW setpoint)        |                                          |                  |
| 3   | BE     | Eco heating circuit 1 | -5.0K 0.0K                               | -1 <i>,</i> 0K   |
|     |        | (Room setpoint)       |                                          |                  |
| 4   | BE     | Eco heating circuit 2 | -5.0K 0.0K                               | -1,0K            |
|     |        | (Room setpoint)       |                                          |                  |

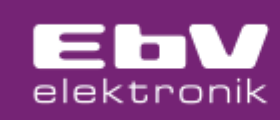

## 14.8 Error stack menu

| No. | Access | Designation       | Setting range<br>resp.<br>Setting values | Factory<br>value |
|-----|--------|-------------------|------------------------------------------|------------------|
| 1   | BE     | Error stack 1     |                                          |                  |
| :   | :      | :                 | :                                        | :                |
| 10  | BE     | Error stack 10    | ,,,,                                     |                  |
| 11  | HF     | Fault memory 11   | ,,,,                                     |                  |
| :   | :      | :                 | :                                        | :                |
| 20  | HF     | Error stack 20    |                                          |                  |
| 21  | HF     | Reset error stack | OFF, ON                                  | OFF              |

## 14.9 Adjust menu

| No. | Access | Designation | Setting range<br>resp.<br>Setting values | Factory<br>value |
|-----|--------|-------------|------------------------------------------|------------------|
| 1   | HF     | Input EF1   | -5.0K +5.0K                              | 0,0K             |
| 2   | HF     | Input EF2   | -5.0K +5.0K                              | 0,0K             |
| 3   | HF     | Input EF3   | -5.0K +5.0K                              | 0,0K             |

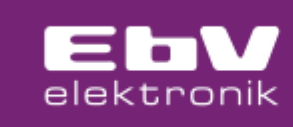

## **15 Mounting**

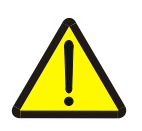

#### Warning! - Voltaged parts

Components are electrically powered.

Touching voltage carrying parts can lead to electric shock, burns or death.

- Work may only be carried out by qualified electricians.
- Before opening the appliance, disconnect it from the power supply, secure it against being switched on again and check that it is de-energized.

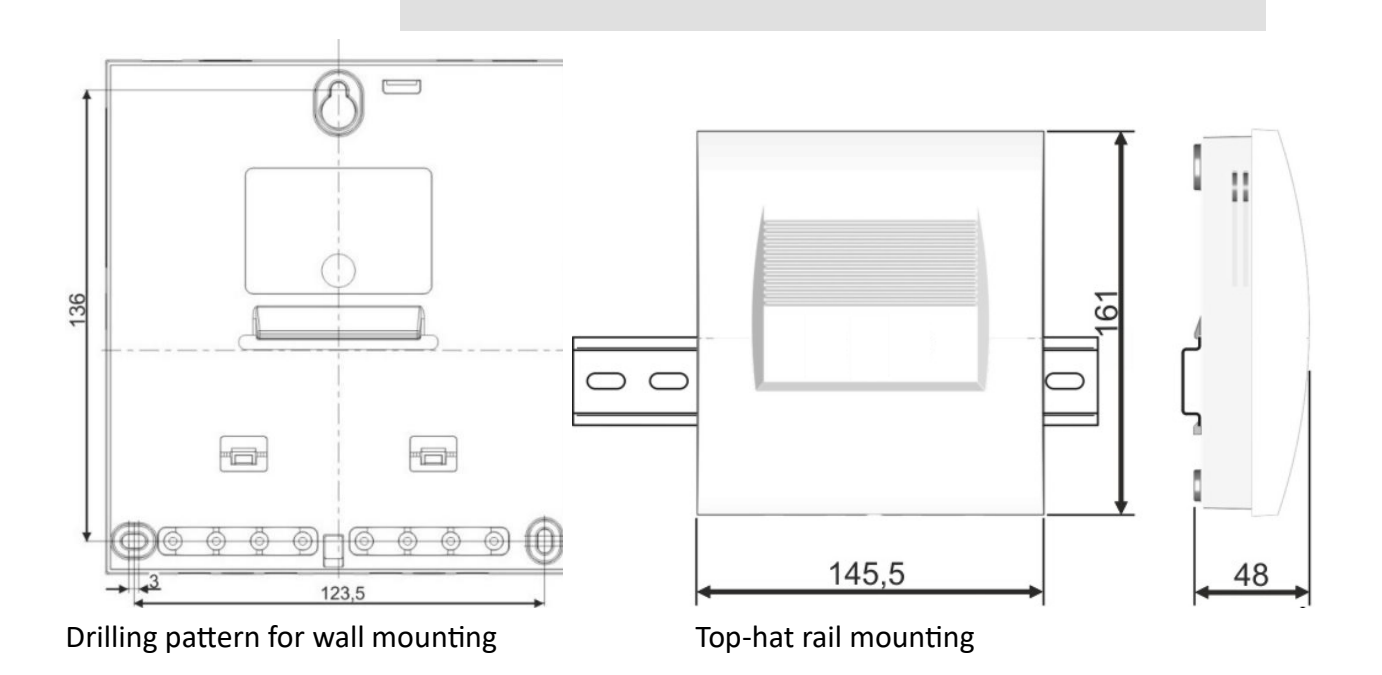

#### **Tools required:**

The following tools are required for mounting:

- Cross-recess screwdriver size 1 for opening the terminal compartment cover.
- Slotted screwdriver with a blade width of 2.5 mm for the connection terminals.

#### Wall mounting:

- 1. Remove the terminal compartment cover on the housing.
- 2. To install, first screw a screw into the wall.
- 3. Suspend the controller from the recess.

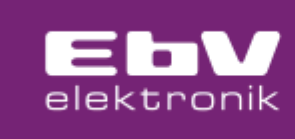

4. Use the regulator as a template for the other mounting holes.

#### Top-hat rail mounting:

Alternatively, the device can be mounted on a top-hat rail.

- 1. Insert the mounting feet into the recesses on the top-hat rail mounting.
- 2. Engage the hook by pressing it down.

#### 15.1 Connection diagram

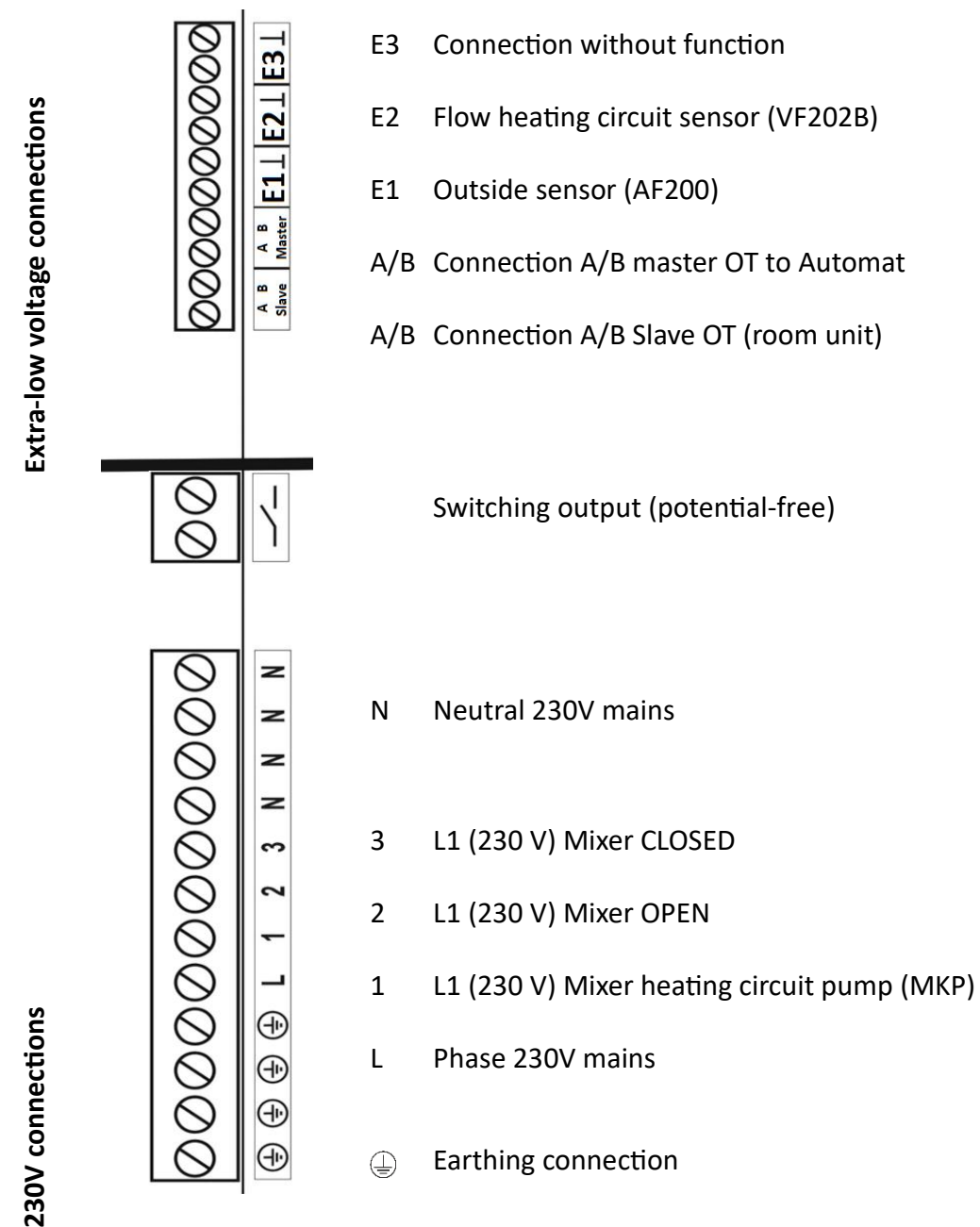

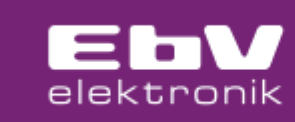

# 16 Troubleshooting

## **16.1 Error overview**

| Error code | Cause                             | Repair                              |
|------------|-----------------------------------|-------------------------------------|
| 01-0       | Sensor E1 interruption (outside)  | Check cable and plug connection,    |
|            |                                   | check sensor values in              |
|            |                                   | disconnected state, replace if      |
|            |                                   | necessary                           |
| 01-1       | Short-circuit sensor E1 (outside) | See 01-0                            |
| 02-0       | Interruption of sensor E2 (flow)  | See 01-0                            |
| 02-1       | Short circuit sensor E2 (flow)    | See 01-0                            |
| 03-0       | Sensor E3 interruption            | See 01-0                            |
| 03-1       | Short circuit sensor E3           | See 01-0                            |
| 50-6       | OT operating device (RC) no data  | Repair fault on the data bus to the |
|            | connection (terminal slave OT)    | operating device                    |
| 70-6       | Data bus OpenTherm no signal      | Eliminate the fault on the data bus |
|            | (terminal Master OT)              | to the heat generator               |
| 71-(0-255) | Automat Error Message Code        | Follow the service instructions for |
|            |                                   | the machine                         |
| 72-1       | Automat Error Service             | Follow the service instructions for |
|            |                                   | the machine                         |
| 72-2       | Automat error reset               | Follow the service instructions for |
|            |                                   | the machine                         |
| 72-3       | Automat error Water pressure too  | Follow the service instructions for |
|            | low                               | the machine                         |
| 72-4       | Automat error flame               | Follow the service instructions for |
|            |                                   | the machine                         |
| 72-5       | Automat air pressure error        | Follow the service instructions for |
|            |                                   | the machine                         |
| 72-6       | Automat error Overtemperature     | Follow the service instructions for |
|            |                                   | the vending machine                 |
| 73-(0-255) | Automat blower error Message      | Follow the service instructions for |
|            | Code                              | the vending machine                 |
| 74-1       | Automat blower error Service      | Follow the service instructions for |
|            |                                   | the machine                         |
| 74-2       | Automat blower error Exhaust gas  | Follow the service instructions for |
|            |                                   | the machine                         |
| 74-3       | Automat air inlet fan error       | Follow the service instructions for |
|            |                                   | the machine                         |
| 74-4       | Automat blower error Frost        | Follow the service instructions for |
|            | protection                        | the machine                         |

In the event of a fault, the LED in the SC1 front flashes **RED**.

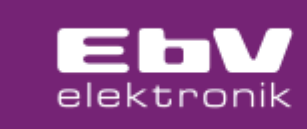

## **17 System extension**

## 17.1 Connection room unit CETA RC -OT

The SC1 can be extended for the heating circuit with a CETA RC-OT room unit.

The room unit is connected to SC1 at the Slave A/B connection.

Connecting a CETA RC-OT makes it possible to record the room temperature and incorporate it into the control result. It is also possible to set the operating mode, the switching programme and the room setpoint temperature (comfort, economy and night temperature).

A connected CETA RC-OT offers the following display options:

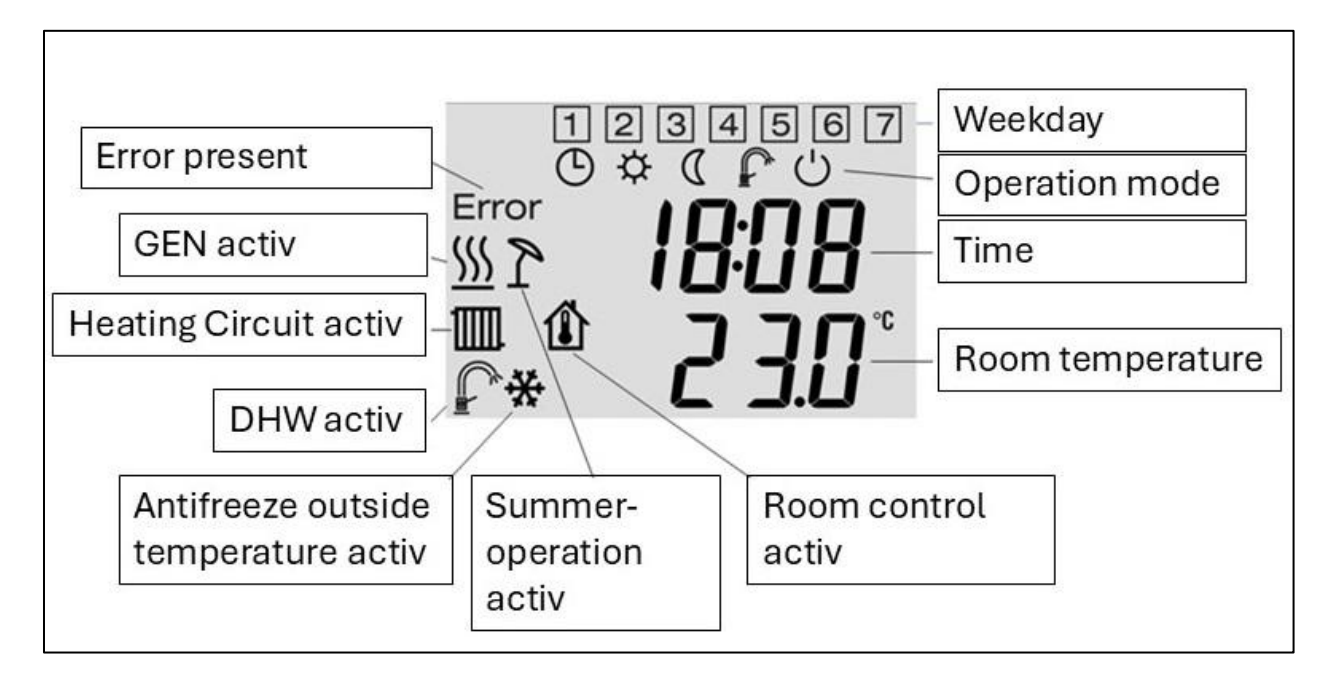

An active "Absent" operating mode is indicated by a flashing "Moon" symbol. An active "Party" operating mode is indicated by a flashing "S".

#### **17.1.1** Heating circuit assignment

Only one room unit can be connected to an SC1, which means that it is necessary to make an assignment if two heating circuits are possible.

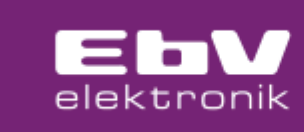

This assignment is made in the System menu:

| Designation | Setting range<br>resp.<br>Setting values | Factory<br>value    |
|-------------|------------------------------------------|---------------------|
| Room supply | Heating circuit 1, heating circuit 2     | Heating<br>circle 1 |

# 17.1.2 Operation via CETA RC-OT

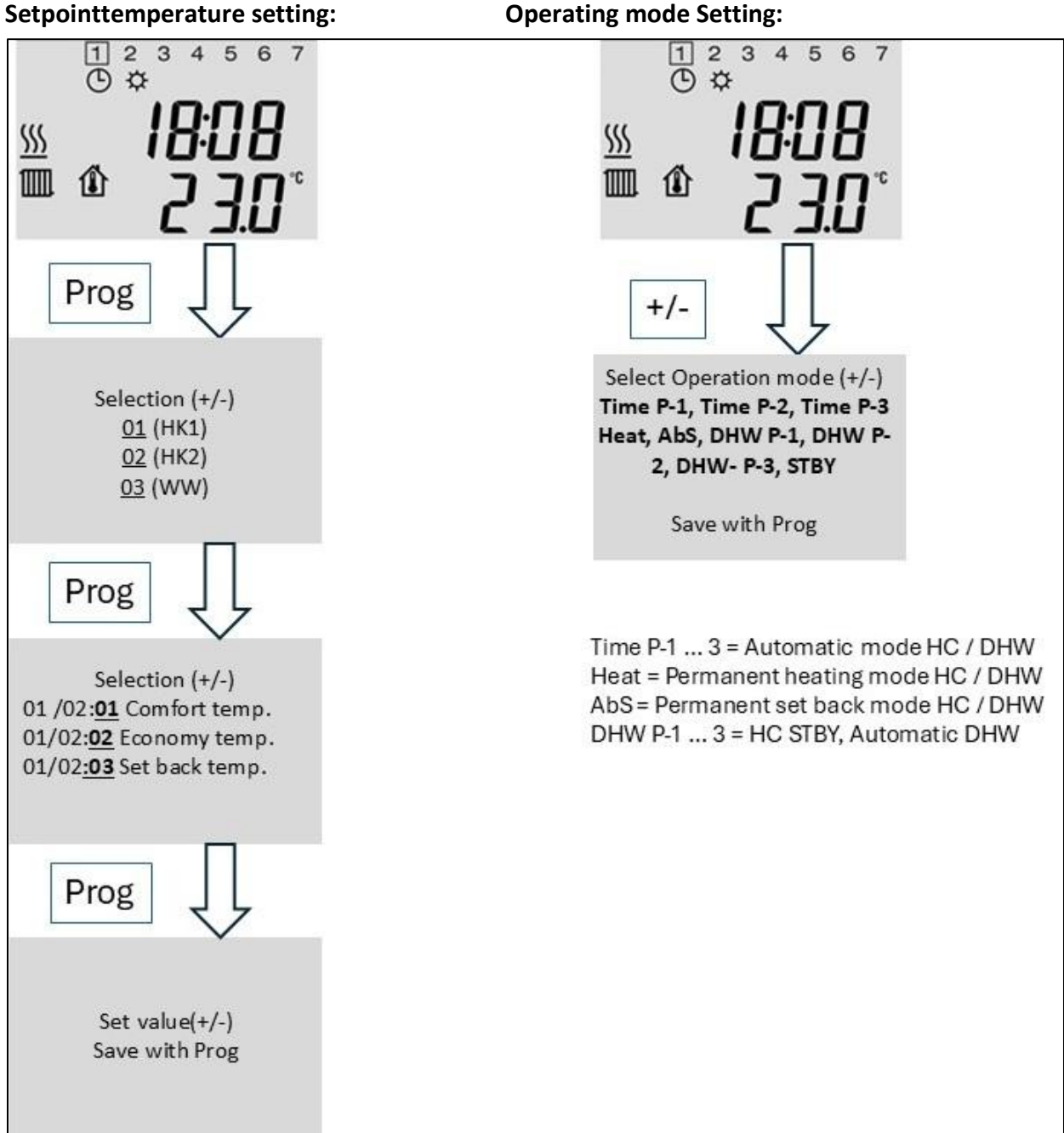

#### **Operating mode Setting:**

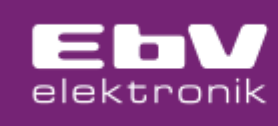

## 17.2 THETA RSC-OT room unit connection

The THETA RSC-OT room unit is connected to the Slave A/B connection.

A connected THETA RSC-OT is assigned to heating circuit 1. Assignment to heating circuit 2 is not possible.

The room temperature recorded by the THETA RSC-OT is not displayed in the WEB browser. In this case, the temperature of the heat recovery centre is displayed here.

It is not possible to set the setpoint temperature HK1 and WW via the WEB browser; the setting options remain on the RSC-OT.

The setpoint (HK/WW) generated by the THETA RSC-OT is forwarded to the heat exchanger via the SC1 and controlled accordingly.

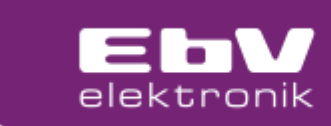

# 18 Technical data

| Mains connection voltage:              | 230V +6%/ -10%                      |  |
|----------------------------------------|-------------------------------------|--|
| Nominal frequency:                     | 5060Hz                              |  |
| Power consumption:                     | max. 2.1VA                          |  |
| Fuse:                                  | 6,3A                                |  |
| Contact load of the output relays:     | 2 (2)A                              |  |
| Ambient temperature:                   | -10+50°C                            |  |
| Storage temperature:                   | -25+80°C                            |  |
| Protection class:                      | IP 30                               |  |
| Protection class according to EN60730: | П                                   |  |
| Housing dimensions:                    | 145.5 x 161 x 48 mm (W x H x D)     |  |
| Housing material:                      | ABS VO                              |  |
| Weight:                                | 420g                                |  |
| Mains connection technology:           | Screw terminals 1.5 mm <sup>2</sup> |  |
| Low voltage connection technology:     | Screw terminals 1.0 mm <sup>2</sup> |  |

## **18.1** Resistance values of the sensors

Depending on the temperature:

| VF 202(4), AF200 |          |        |          |  |
|------------------|----------|--------|----------|--|
| T (°C)           | R (kOhm) | T (°C) | R (kOhm) |  |
| 0                | 1,630    | 45     | 2,330    |  |
| 5                | 1,700    | 50     | 2,418    |  |
| 7                | 1,729    | 55     | 2,507    |  |
| 10               | 1,772    | 60     | 2,598    |  |
| 12               | 1,802    | 65     | 2,691    |  |
| 14               | 1,831    | 70     | 2,786    |  |
| 16               | 1,861    | 75     | 2,883    |  |
| 18               | 1,892    | 80     | 2,982    |  |
| 20               | 1,922    | 85     | 3,082    |  |
| 25               | 2,000    | 90     | 3,185    |  |
| 30               | 2,080    | 95     | 3,290    |  |
| 35               | 2,161    | 100    | 3,396    |  |
| 40               | 2,245    |        |          |  |

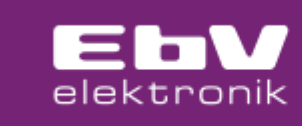

# **19 Declaration of Conformity**

EbV Elektronikbau- und Vertriebs-GmbH assures that the product is produced according to the applicable EU directives. A complete version of the declaration of conformity can be found in the download area at <u>https://ebv-gmbh.eu/en/downloads/ot-smart/</u>.

## 20 Liability

Our general terms and conditions of delivery and business apply. We exclude all liability claims if these are due to non-compliance with the operating instructions and the safety instructions contained therein. We reserve the right to make technical changes.

# 21 Waste disposal

Dispose of all replaced components and finally the controller itself in an environmentally friendly manner and in accordance with the current legal regulations of the respective country.

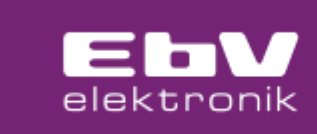

© Elektronikbau- und Vertriebs GmbH

Heisterner Weg 8 - 12

D-57299 Burbach

This document may not be reproduced or disclosed to third parties, in particular competitors, in the original or as a copy, without our prior express authorisation. We reserve ownership and copyright of the document.

Abusive use violates the Copyright Act of 9 September 1965, the Unfair Competition Act and the German Civil Code.